## DAFTAR GAMBAR

| Gambar 3. 1 Alur Eksisting Pengiriman Paket PT. 4848            | 11 |
|-----------------------------------------------------------------|----|
| Gambar 3. 2 Rancangan Rich picture                              | 12 |
| Gambar 3. 3 Flowchart Perancangan Secara Umum                   | 14 |
| Gambar 3. 4 Use Case Website                                    | 16 |
| Gambar 3. 5 Activity Diagram Tambah Kiriman                     |    |
| Gambar 3. 6 Activity Diagram Lihat Kiriman & Cetak              | 19 |
| Gambar 3. 7 Activity Diagram Trace                              | 19 |
| Gambar 3. 8 Flowchart Aplikasi Androin Kurir                    | 20 |
| Gambar 4. 1 Tampilan Awal Website Admin                         | 22 |
| Gambar 4. 2 Tampilan Buat Kirirman Baru                         | 23 |
| Gambar 4. 3 Detail Kiriman                                      | 23 |
| Gambar 4. 4 Cetak Resi Paket                                    | 24 |
| Gambar 4. 5 Tampilan Website Client                             | 24 |
| Gambar 4. 6 Memasukkan ID Barcode Untuk di Trace                | 25 |
| Gambar 4. 7 Tampilan Hasil Trace dengan Status Pengiriman       | 25 |
| Gambar 4. 8 Tampilan Hasil Trace dengan Status Di kantor Cabang | 26 |
| Gambar 4. 9 Tampilan Hasil Trace dengan Status Sampai           | 26 |
| Gambar 4. 10 Kurir berhasil Login                               | 27 |
| Gambar 4. 11 Input Username & Password untuk Login              | 27 |
| Gambar 4. 12 Proses Scan Barcode Paket                          | 27 |
| Gambar 4. 13 Detail Paket                                       |    |
| Gambar 4. 14 Input Nama & Tanda Tangan Penerima                 |    |
| Gambar 4. 15 Tampilan Akun Kurir                                |    |
| Gambar 4. 16 Pilih Logut Pada Sudut Kanan Atas                  |    |